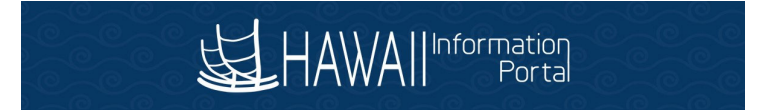

## Job Data – Removing Rate Code HR Admin

1. Navigate to NavBar> Navigator> Workforce Administration> Job Information> Job Data.

| Favorites 🔻     | Main Menu 🔻               | > W          | orkforce Administration 🔻    | >   | Job Information 🔻   | > Jo | b Data | Â        | Home              | Sign Out    |
|-----------------|---------------------------|--------------|------------------------------|-----|---------------------|------|--------|----------|-------------------|-------------|
| 幺 HAW           | All Information<br>Portal |              |                              |     |                     |      |        | Add To 🔫 | ۲<br>Notification | D<br>NavBar |
|                 |                           |              |                              |     |                     |      |        |          | New Window        | Help 📰      |
| Job Data        |                           |              |                              |     |                     |      |        |          |                   |             |
| Enter any infor | mation you have and       | click Se     | earch. Leave fields blank fo | ral | list of all values. |      |        |          |                   |             |
| Find an Exis    | sting Value               |              |                              |     |                     |      |        |          |                   |             |
| Search C        | Criteria                  |              |                              |     |                     |      |        |          |                   |             |
|                 |                           |              |                              |     |                     |      |        |          |                   |             |
|                 | Empl ID begins w          | rith 🗸       |                              |     |                     |      |        |          |                   |             |
| E               | Empl Record =             | $\checkmark$ |                              | ]   |                     |      |        |          |                   |             |
|                 | Name begins w             | rith 🗸       |                              |     |                     |      |        |          |                   |             |
|                 | Last Name begins w        | rith 🗸       |                              |     |                     |      |        |          |                   |             |
| Second          | d Last Name begins w      | rith 🗸       |                              |     |                     |      |        |          |                   |             |
| Alternate Cha   | racter Name begins w      | rith 🗸       |                              |     |                     |      |        |          |                   |             |
| N               | /liddle Name begins w     | rith 🗸       |                              |     |                     |      |        |          |                   |             |
| 🗆 Include Hi    | story Case Sens           | sitive       |                              |     |                     |      |        |          |                   |             |
|                 |                           |              |                              |     |                     |      |        |          |                   |             |
| Search          | Clear Basic Se            | arch 🛛       | Save Search Criteria         |     |                     |      |        |          |                   |             |

- 2. Search then select employee.
- 3. Add a new row in the Work Location tab

| avorites 🔻 Main Menu 🔻 > Payroll Processing                           | > Job Data                                                         |
|-----------------------------------------------------------------------|--------------------------------------------------------------------|
|                                                                       |                                                                    |
| Work Location         Job Information         Job Labor         Prior | oll Salary Plan Compensation Hi Exec Job Job Earnings Distribution |
| Employee                                                              | Empl ID<br>Empl Record 0                                           |
| Work Location Details 👔                                               | Find First 🕢 1 of 2 🕢 Last                                         |
| *Effective Date 03/19/2020 B HR Status Ac                             | e Payroll Active Go To Row                                         |
| Effective 1                                                           | *Job Indicator Primary Job 🔹                                       |
| Sequence                                                              |                                                                    |
| *Action Data Change                                                   | ¥                                                                  |
| *Reason Absence Management Change                                     | Ŧ                                                                  |

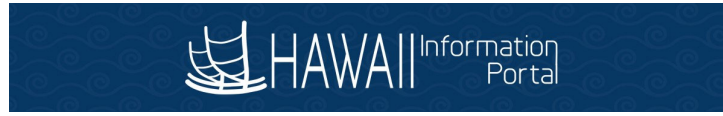

4. Update Effective Date, Action and Reason

| Favorites ▼ Main Menu ▼ > Payroll Processing > Job Data                                     |                                                    |
|---------------------------------------------------------------------------------------------|----------------------------------------------------|
|                                                                                             |                                                    |
| Work Location         Job Information         Job Labor         Payroll         Salary Plan | Compensation Hi Exec Job Job Earnings Distribution |
| Employee Empl F                                                                             | mpl ID Record 0                                    |
| Work Location Details 👔                                                                     | Find First 🕢 1 of 3 🕢 Last                         |
| *Effective Date 05/16/2020 B HR Status Active                                               | Payroll Active Go To Row + -                       |
| Effective 0                                                                                 | *Job Indicator Primary Job 🔻                       |
| Sequence                                                                                    |                                                    |
| *Action Data Change 🔻                                                                       |                                                    |
| *Reason Absence Management Change 🔹                                                         | <b>_</b> .                                         |

5. Go to <u>Compensation</u> tab.

|                                                                      | s Main                                                                                                    | menu +                                                                                                    | Payroli Processing                                                                                                    | > Job Data           |                                                                                                    |                              |                    |                                                                       |           |
|----------------------------------------------------------------------|----------------------------------------------------------------------------------------------------|----------------------------------------------------------------------------------------------------|----------------------------------------------------------------------------------------------------|----------------------|----------------------------------------------------------------------------------------------------|------------------------------|--------------------|-----------------------------------------------------------------------|-----------|
| E.                                                                   |                                                                                                    | ormation<br>Portal                                                                                                    |                                                                                                    |                      |                                                                                                    |                              |                    |                                                                       |           |
| Work                                                                 | Location                                                                                                    | ob Informat                                                                                                    | ion Job Labor Payroll                                                                                                    | Salary Plan          | Compensation Hi E                                                                                                    | ixec Job Job                 | Earnings Distribu  | ution                                                                 |           |
| mploy                                                                | /ee                                                                                                    |                                                                                                    |                                                                                                    | Empl I<br>Empl Recor | D Contraction of the second second se |                              |                    |                                                                       |           |
| omp                                                                  | ensation Det                                                                                                    | ails 👔                                                                                                    |                                                                                                    |                      |                                                                                                    |                              | Fin                | d First 🚯 1                                                           | of 3 🕑 L  |
|                                                                      |                                                                                                    | Effective D                                                                                                    | ate 05/16/2020                                                                                                    |                      |                                                                                                    |                              |                    | Go To Ro                                                              | w         |
|                                                                      | Effect                                                                                                    | tive Seque                                                                                                    | nce ()                                                                                                    |                      | Ac                                                                                                    | tion Data Chang              | e                  |                                                                       |           |
|                                                                      |                                                                                                    | HR Sta                                                                                                    | tus Active                                                                                                    |                      | Rea                                                                                                    | son Absence M                | anagement Char     | ige                                                                   |           |
|                                                                      |                                                                                                    | Payroll Sta                                                                                                    | tus Active                                                                                                    |                      | Job Indic                                                                                                    | ator Primary Job             | ,                  |                                                                       |           |
|                                                                      |                                                                                                    |                                                                                                    | 4,181.00000                                                                                                    |                      |                                                                                                    |                              | requeitoy          | Monthly                                                               |           |
| ) (<br>) (                                                           | FTE Adju<br>Comparative<br>Pay Rates                                                                                                    | isted Com<br>Informatio                                                                                                    | prate 3,584.0000<br>on 2                                                                                                    | 00                   |                                                                                                    |                              |                    | Monthly                                                               |           |
| ) (<br>) F                                                           | FTE Adju<br>Comparative<br>Pay Rates                                                                                                    | Informatio                                                                                                    | 4, 181,000000<br>prate 3,584,0000<br>pn @                                                                                                    | 00                   |                                                                                                    |                              |                    | Monthly                                                               |           |
| <ul> <li>F</li> <li>Pay</li> <li>Am</li> </ul>                       | FTE Adju<br>Comparative<br>Pay Rates @<br>Default Pay<br>Components<br>counts                                                                          | Information                                                                                                    | anges Conversion                                                                                                    |                      | ş                                                                                                    | •<br>Personalize   Fin       | d   (2)   🔣        | First () 1-2 of 2                                                     | 2 🕢 Last  |
| F Pay Am                                                             | FTE Adju<br>Comparative<br>Pay Rates (2)<br>Default Pay<br>Components<br>counts Cont<br>Rate Code                                                      | Information<br>Componen<br>3 (2)<br>rrols Ch<br>Seq                                                                                                    | ts Conversion Transformer                                                                                                    | Currency             | Frequency                                                                                                    | Personalize   Fin            | d   🖉   📑          | First () 1-2 of 2                                                     | 2 🕞 Last  |
| Pay Am 1                                                             | FTE Adju<br>Comparative<br>Pay Rates @<br>Default Pay<br>components<br>countsont<br>Rate Code                                                          | Information<br>Componen<br>3 (2)<br>trols Ch<br>Seq<br>0                                                                                                    | Aute 4, 151.000000<br>prate 3,584.0000<br>is                                                                                                    | Currency             | Frequency                                                                                                    | Personalize   Fin<br>Percent | d   2   😨          | First (1-2 of 2<br>Adjusted Comprate<br>43,006.000000                 | 2 () Last |
| <ul> <li>(</li> <li>Pay</li> <li>Am</li> <li>1</li> <li>2</li> </ul> | FTE Adju<br>Comparative<br>Pay Rates @<br>Default Pay<br>Components<br>Components<br>Components<br>Components<br>Components<br>Components<br>Rate Code | Information<br>Components<br>(Components)<br>(Components)<br>(Compone | rate         4, 181,000,000           orate         3, 584,0000           is                                                                                                    | Currency<br>USD<br>Q | Frequency<br>A Q<br>M Q                                                                                                    | Personalize   Fin<br>Percent | d   2   R<br>FTE A | First () 1-2 of 2<br>Adjusted Comprate<br>43,008,000000<br>597,000000 | 2 () Last |
| I                                                                    | FTE Adju<br>Comparative<br>Pay Rates @<br>Default Pay<br>Components<br>countsont<br>Rate Code<br>NAANNLQ<br>SDQ<br>Calculate Ca                        | Information<br>Component<br>© Component<br>© Compo                                                                                                    | ts 3,584,0000<br>on 2<br>ts 3,584,0000<br>ts 3,584,0000<br>ts 3,594,0000<br>ts 3,594,00000<br>ts 3,594,0000<br>ts 3,594,00000<br>ts 3,594,00000<br>ts 3,594,00000<br>ts 3,594,00 | Currency<br>USD Q    | Frequency<br>A Q<br>M Q                                                                                                    | Personalize   Fin<br>Percent | d   🖓   💽          | First () 1-2 of 2<br>kdjusted Comprate<br>43,008,000000<br>597,000000 | 2 () Last |

🔚 Save 🔯 Retrum to Search 😢 Refresh 😥 Update/Display 🕞 Include History 🕞 Correct History

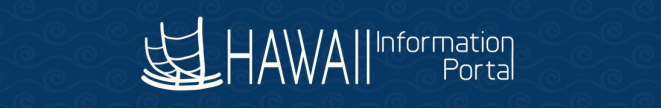

6. Remove Rate Code by clicking the minus "-" sign then click <u>Calculate Compensation</u>.
a. In this example, remove <u>Shortage Differential (SD)</u> Rate Code

| ay Compo  | nents   | s ?       |                              |          |   | 1         | Personalize   Fin | nd   🔃   🔣 🛛 First 🕢 1-2 of 2 💿 La |
|-----------|---------|-----------|------------------------------|----------|---|-----------|-------------------|------------------------------------|
| Amounts   | Con     | trols C   | hanges Conversion            | •        |   |           |                   |                                    |
| *Rate Cod | e       | Seq       | Comp Rate                    | Currency |   | Frequency | Percent           | FTE Adjusted Comprate              |
| 1 NAANNL  | Q       | 0         | 43,008.000000                | USD      | 2 | A Q       |                   | 43,008.000000 +                    |
| 2 SD      | Q       | 0         | 597.000000                   | USD      | 2 | MQ        |                   | 597.000000 🛨 🖃                     |
| Calcu     | late Co | ompensati | ion <b>Carlos and Carlos</b> |          |   |           |                   |                                    |
| ob Data   |         |           | Employment Data              |          |   |           | В                 | enefits Program Participation      |

7. Go to Job Earnings Distribution tab.

| Work Location       Job Information       Job Labor       Payroll       Salary Plan       Compensation       16 Exec. Job       Job Earnings Distribution         Employee       Empl ID       Empl ID                                                                                                    | Favorites  Main Menu  Payroll Processing        | > Job Data                                                |
|----------------------------------------------------------------------------------------------------|-------------------------------------------------|-----------------------------------------------------------|
| Set FAWAIL       Portal         Work Location       Job Information       Job Labor       Payroll       Salary Plan       Compensation       HE Exec. Job       Job Earnings Distribution         Employee       Empl ID       Empl ID                                                                                                    |                                                 |                                                           |
| Work Location       job Information       Job Labor       Payroli       Salary Plan       Compensation       16 Exercise         Employee       Empl Record       Empl Record                                                                                                    | I AWAII Portal                                  |                                                           |
| Employee Employee Emp                                                                                                    | Work Location Job Information Job Labor Payroll | Salary Plan Compensation Hi Exec Job Samings Distribution |
| Employee Empl Record 0  Earnings Distribution Type (*) Find Finst (* 1 013 ) Las Effective Date 05/16/2020 Effective Date 05/16/2020 Effective Sequence 0 Action Data Change HR Status Active Reason Absence Management Change Payroll Status Active Job Indicator Primary Job Compensation Rate 4,181.000000) Earnings Distribution Type (*) Future Compensation Rate 4,181.000000) Earnings Distribution Type (*) Find Finst (* 1-2 012 (*) Last earnings Distribution (*) Earnings Code (*) Combination Code (*) Earnings Code (*) Combination Code (*) Earnings Code (*) Combination Code (*) Earnings Code (*) Combination Code (*) Earnings Code (*) Combination Code (*) Earnings Code (*) Combination Code (*) Combination Code (*) Earnings Code (*) Combination Code (*) Combination Code (*) Combinatio                                                                                                    |                                                 | Empl ID                                                   |
| Earnings Distribution Type (*)<br>Effective Date 05/16/2020<br>Effective Date 05/16/2020<br>Effective Sequence 0<br>Action Data Change<br>HR Status Active<br>Payroll Status Active<br>Compensation Rate 4,181.00000(*)<br>Compensation Rate 4,181.00000(*)<br>Compensation Rate 4,181.00000(*)<br>Compensation Rate 4,181.00000(*)<br>Compensation Rate 4,181.00000(*)<br>Compensation Frequency Monthly<br>*Earnings Distribution Type (*)<br>Percent • Compensation Prequency Monthly<br>*Earnings Cote (*)<br>Compensation Rate 4,181.00000(*)<br>*Earnings Cote (*)<br>Compensation Rate 4,181.00000(*)<br>*Earnings Cote (*)<br>Compensation Prequency Monthly<br>*Earnings Cote (*)<br>Compensation Prequency Monthly<br>*Earnings Cote (*)<br>Compensation Cote (*)<br>Compensation Cote (*)<br>Compensation Cote (*)<br>Compensation Cote (*)<br>Compensation Cote (*)<br>Compensation Cote (*)<br>Compensation Cote (*)<br>Compliation Cote (*)<br>Complication Cote (*)<br>Combination Cote (*)<br>Combination Cote ( | Employee                                        | Empl Record 0                                             |
| Effective Date 05/16/2020<br>Effective Sequence 0 Action Data Change<br>HR Statu Active Reason Absence Management Change<br>Payroll Status Active Job Indicator Primary Job<br>Compensation Rate 4,181.000000 Work Period Weekly<br>Compensation Rate 4,181.000000 Compensation Frequency Monthly<br>"Earnings Distribution Type By Percent<br>Base Earnings Code BD & Shortage Differential<br>Percent of Distribution 14.278<br>Earnings Code BD & Shortage Differential<br>Percent of Distribution 14.278<br>Earnings Code BD & Regular<br>Percent of Distribution 85.722<br>Earnings Code 459204 & Edit ChartFields<br>Combination Code 459204 & Edit ChartFields<br>Non-Base Earnings Code 459204 & Edit ChartFields<br>Combination Code 459204 & Edit ChartFields<br>Percent of Distribution Frind First @ 1 of 1 @ Last<br>Percent of Distribution First @ 1 of 1 @ Last<br>Percent of Distribution First @ First @ 1 of 1 @ Last<br>Percent of Distribution First @ 1 of 1 @ Last<br>P                                                                                   | Earnings Distribution Type 👔                    | Find First 🕢 1 of 3 🕟 Lass                                |
| Effective Sequence 0 Action Data Change<br>HR Status Active Reason Absence Management Change<br>Payroll Status Active Job Indicator Primary Job<br>Compensation Rate 4,181.000000 Work Period Weekly<br>Standard Hours 40.00<br>Compensation Frequency Monthly<br>"Earnings Distribution Type By Percent V<br>Base Earnings Cote BD Q Shortage Differential<br>Percent of Distribution 14.278<br>Earnings Code BD Q Shortage Differential<br>Percent of Distribution B5.722<br>Earnings Code BD Q Regular<br>Percent of Distribution B5.722<br>Earnings Code 459204<br>Combination Code 459204<br>Non-Base Earnings Distribution<br>Find Finst @ 1 of 1 @ Last<br>Percent of Distribution<br>Find Finst @ 1 of 1 @ Last<br>Percent of Distribution<br>Find Finst @ 1 of 1 @ Last<br>Percent of Distribution<br>Percent of Distribution<br>Perce                         | Effective Date 05/16/2020                       | Go To Row                                                 |
| HR Status Active     Reason Absence Management Change       Payroll Status Active     Job Indicator Primary Job       Compensation Rate 4,181.00000000000000000000000000000000000                                                                                                    | Effective Sequence 0                            | Action Data Change                                        |
| Payroll Status Active     Job Indicator Primary Job       Compensation Rate 4,181.00000000000000000000000000000000000                                                                                                    | HR Statue Active                                | Resson Absence Management Change                          |
| Future       Compensation Rate 4,181.000000, Compensation Frequency Morthly       Standard Hours 40.00       Compensation Frequency Morthly       Teamings Distribution Type By Percent         Base Earnings Distribution Type By Percent         Find First                                                                                                    | Payroll Status Active                           | Job Indicator Primary Job                                 |
| Compensation Rate 4,181.00000 Work Period Weekly<br>Standard Hours 40.00 Compensation Prequency Monthly<br>*Earnings Distribution @ Find First 	1-2 of 2 	Last<br>*Earnings Code DO Shortage Differential<br>Percent of Distribution 14.278<br>Earnings Code DO Code 000501964 	Edit ChartFields<br>*Earnings Code DO Regular<br>Percent of Distribution 85.722<br>Earnings Chartfields @<br>Combination Code 459204 	Edit ChartFields<br>Non-Base Earnings Code 159204 	Edit ChartFields<br>*Earnings Code 159204 	Edit ChartFields<br>*Earnings Chartfields<br>*Earnings Code 159204 	Edit ChartFields<br>*Earnings Code 159204 	Edit ChartFields                                                                                                    |                                                 | Future                                                    |
| Standard Hours 40.00<br>"Earnings Distribution Type By Percent  Base Earnings Code BD Q. Shortage Differential<br>Percent of Distribution 14.278<br>Earnings Code BD Q. Shortage Differential<br>Percent of Distribution 14.278<br>Earnings Code BQ Q. Edit ChartFields<br>*Earnings Code BQ Q. Edit ChartFields<br>Combination Code 459204<br>Combination Code 459204<br>Combination Code 459204<br>Earnings ChartFields 0<br>Combination Code 459204<br>Earnings Code 100 Code 459204<br>Combination Code 459204<br>Earnings ChartFields 0<br>Combination Code 459204<br>Percent of Distribution<br>*Earnings Code Q.<br>Earnings Code Q.<br>Combination Code 459204<br>Edit ChartFields<br>Percent of Distribution<br>*Earnings Code Q.<br>Earnings Code Q.<br>Earnings Co                                                                    | Compensation Rate 4,181.000000                  | Work Period Weekly                                        |
| *earnings Distribution     Pind     Find     Find     1-2 of 2 (b) Last       *Earnings Distribution     (*)     (*)     (*)       Percent of Distribution     14.278     (*)       Earnings Chartfields     (*)     (*)       Combination Code     (*)     (*)       *Earnings Code     (*)     (*)       *Earnings Code     (*)     (*)       *Earnings Code     (*)     (*)       *Earnings Code     (*)     (*)       *Earnings Code     (*)     (*)       Combination Code     (*)     (*)       Earnings Chartfields     (*)     (*)       Earnings Chartfields     (*)     (*)       Earnings Chartfields     (*)     (*)       Earnings Distribution     (*)     (*)       Combination Code     459204     (*)       Earnings Distribution     (*)     (*)       *Earnings Code     (*)     (*)       *Earnings Code     (*)     (*)       *Earnings Code     (*)     (*)                                                                                                    | Standard Hours 40.00                            | Compensation Frequency Monthly                            |
| Base Earnings Distribution @ Find First @ 10f1 @ Last<br>*Earnings Chartfields @<br>Combination Code 000501964<br>*Earnings ChartFields<br>*Earnings ChartFields<br>*Earnings ChartFields<br>Combination Code 459204<br>Non-Base Earnings Distribution Find First @ 10f1 @ Last<br>*Earnings ChartFields<br>Non-Base Earnings Code Q<br>Earnings Code Q<br>Earnings Code Code Code Code Code Code Code Code                                                                                                    | *Earnings Distribution Type By Percent          |                                                           |
| *Earnings Code SD Q Shortage Differential     Percent of Distribution     14.278 Earnings Chartfields      Combination Code 000501964                                                                                                    | Base Earnings Distribution (2)                  | Find First 🛞 1-2 of 2 🛞 Last                              |
| Percent of Distribution 14.278 Earnings ChartFields Combination Code 000501964  Edit ChartFields  *Earnings Code @ Q Regular Percent of Distribution 85.722 Earnings ChartFields @ Combination Code 459204  Edit ChartFields Non-Base Earnings Distribution Find First @ 1 of 1 @ Last  *Earnings Code Q  Earnings Code Q  Earnings Code Code Code Code Code Code Code Code                                                                                                    | *EarnIngs Code SD Q Shortage Diff               | ifferential 🛨 🖃                                           |
| Earnings Chartfields @ Combination Code 000501964  Combination Code 000501964  Code 000501964  Code 000501964  Code 00                                                                                                    | Percent of Distribution 14.278                  | 78                                                        |
| Combination Code     000501964     A     Edit ChartFields       *Earnings Code     Q     Regular     Image: Combination Code     Image: Combination Code       Percent of Distribution     85.722       Earnings ChartFields     Combination Code     459204       Combination Code     459204     A       Edit ChartFields     Combination Code     1 of 1 (Last       *Earnings Chartfields     Find     Find     1 of 1 (Last       *Earnings Chartfields     Find     Find     1 of 1 (Last       Percent of Distribution     Find     Find     1 of 1 (Last       Percent of Order Code     Edit ChartFields     Image: Combination Code                                                                                                    | Earnings Chartfields @                          |                                                           |
| *Earnings Code      ©      Regular     Percent of Distribution     85.722 Earnings Chartfields     ©      Combination Code 459204     Edit ChartFields      Non-Base Earnings Distribution     Find Finat @ 1 of 1 @ Last     *Earnings Chartfields     Find Finat @ 1 of 1 @ Last     Percent of Distribution     Combination Code     Combination Code     Code     Cod                                                                                                    | Combination Code 000501964                      | & Edit ChartFields                                        |
| Percent of Distribution 85.722 Earnings Chartfields  Combination Code 459204  Edit ChartFields Combination Code 459204  Earnings Distribution Find Find Find 1 of 1 () Last Farnings Chartfields Find Find Find () 1 of 1 () Last Percent of Distribution Combination Code Earnings Code                                                                                                    | *Earnings Code B Q Regular                      | •                                                         |
| Earnings Chartfields  Combination Code 459204  Edit ChartFields Non-Base Earnings Distribution Find Find for the find for the find for                                                                                                    | Percent of Distribution 85.722                  | 22                                                        |
| Combination Code 459204 & Edit ChartFields Non-Base Earnings Distribution Find First (± 1 of 1 (± Last *Earnings Code Q #  Earnings ChartFields Find First (± 1 of 1 (± Last Percent of Distribution Combination Code Earnings Code Code Earnings Code Code Earnings ChartFields Find First (± 1 of 1 (± Last Find First (± 1 of 1 (± Last Find First (± 1 of 1 (t (t (t (t (t (t (t (t (t (t (t (t (t                                                                                                    | Earnings Chartfields @                          |                                                           |
| Non-Base Earnings Distribution Find Find & 1 of 1 () Last<br>*Earnings Code Q (* * *<br>Earnings Chartfields Find Find () 1 of 1 () Last<br>Percent of Distribution (* *                                                                                                    | Combination Code 459204                         | 🖉 Edit ChartFields                                        |
| *Earnings Code Q     **  Earnings Chartfields Find Find Find Find Find Find Find Find                                                                                                    | Non-Base Earnings Distribution                  | Find First 🛞 1 of 1 🕭 Last                                |
| Earnings Chartfields Find First (a) 1 of 1 (a) Last<br>Percent of Distribution (b) (b) (c) (c) (c) (c) (c) (c) (c) (c) (c) (c                                                                                                    | *Earnings Code                                  | •                                                         |
| Percent of Distribution                                                                                                    | Earnings Chartfields                            | Find First 🚯 1 of 1 🚯 Last                                |
| Complication Code                                                                                                    | Percent of Distribution                         | + <b>-</b>                                                |
| Edit Chani-leids                                                                                                    | Combination Code                                | Edit ChartFields                                          |

8. In the <u>Base Earnings Distribution</u> section, remove the code by clicking the minus "-" sign.
a. In the example below, <u>Shortage Differential (SD)</u> will be removed.

|                                        |                  |                        |            | Future        |             |
|----------------------------------------|------------------|------------------------|------------|---------------|-------------|
| Compensation Rate 4,181.000000         | l .              | Work Period            | Weekly     |               |             |
| Standard Hours 40.00                   |                  | Compensation Frequency | Monthly    |               |             |
| *Earnings Distribution Type By Percent | <b>V</b>         |                        |            |               |             |
| 3ase Earnings Distribution 👔           |                  |                        | Find       | First 🕚 1-2 o | of 2 🕟 Last |
| *Earnings Code SD 🔍 Shorta             | age Differential |                        |            |               | + -         |
| Percent of Distribution                | 14.278           |                        |            |               |             |
| Earnings Chartfields 👔                 |                  |                        |            |               |             |
| Combination Code 000501964             | <u>Q</u>         | Edit Cl                | nartFields |               |             |
| *Earnings Code B Q Regul               | ar               |                        |            |               | + -         |
| Percent of Distribution                | 85.722           |                        |            |               |             |
| Earnings Chartfields 👔                 |                  |                        |            |               |             |
| Combination Code 459204                | Q                | Edit Cl                | nartFields |               |             |
| Non-Base Earnings Distribution         |                  |                        | Find       | First 🕚 1 d   | of 1 🕟 Last |
| *Earnings Code                         |                  |                        |            |               | + -         |
| Earnings Chartfields                   |                  |                        | Find       | First 🕚 1 of  | 1 🕑 Last    |
| Percent of Distribution                |                  |                        |            |               | + -         |
| Combination Code                       |                  | Edit C                 | hartFields |               |             |
|                                        |                  |                        |            |               |             |

## 9. Update the <u>Percent of Distribution.</u>

a. In the example below, <u>Base (B)</u> pay is changed from 85.722% to 100.000%.

| Work Location Job Information  | Job Labor Payroll | Salary Plan | Compensation Hi Exec Jo | b Job Earn  | ings Distribution |        |
|--------------------------------|-------------------|-------------|-------------------------|-------------|-------------------|--------|
|                                |                   |             | Empl                    |             |                   |        |
| Employee                       |                   |             | Empl Record 0           |             |                   |        |
| Earnings Distribution Type (?) |                   |             |                         | Find        | First 🕢 1 of 3    | Last   |
| Effective Date                 | 05/16/2020        |             |                         |             | Go To R           | OW     |
| Effective Sequence             | 0                 |             | Action                  | Data Change |                   |        |
| HR Status                      | Active            |             | Reason                  | Absence Man | agement Change    |        |
| Payroll Status                 | Active            |             | Job Indicator           | Primary Job |                   |        |
|                                |                   |             |                         |             | Future            |        |
| Compensation Rate              | 3,584.000000      |             | Work Period             | Weekly      |                   |        |
| Standard Hours                 | 40.00             |             | Compensation Frequency  | Monthly     |                   |        |
| *Earnings Distribution Type    | By Percent V      | ]           |                         |             |                   |        |
| Base Earnings Distribution (?) |                   |             |                         | Find        | First 🕢 1 of 1    | 🕑 Last |
| *Earnings Code                 | B Regular         |             |                         |             |                   | + -    |
| Percent of Distribution        | 100.000           |             |                         |             |                   |        |
| Earnings Chartfields 👔         |                   | -           |                         |             |                   |        |
| Combination Code               | 459204            | Q           | Edit Ch                 | artFields   |                   |        |

## 10. Save.